#### 財政部各稅法令函釋查詢流程

#### 壹、查詢收錄於各稅法令彙編之解釋函令

一、進入財政部全球資訊網(網址:

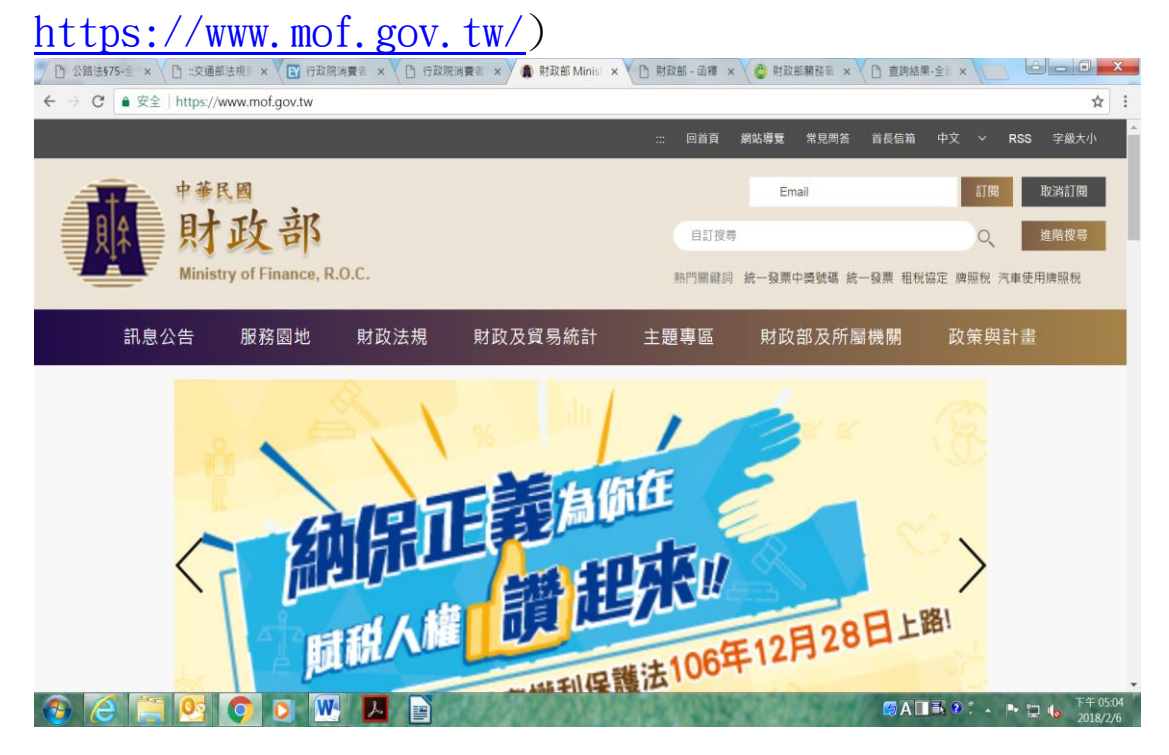

二、點選「財政法規」→「各稅法令函釋」→「各稅法令函 釋檢索系統」

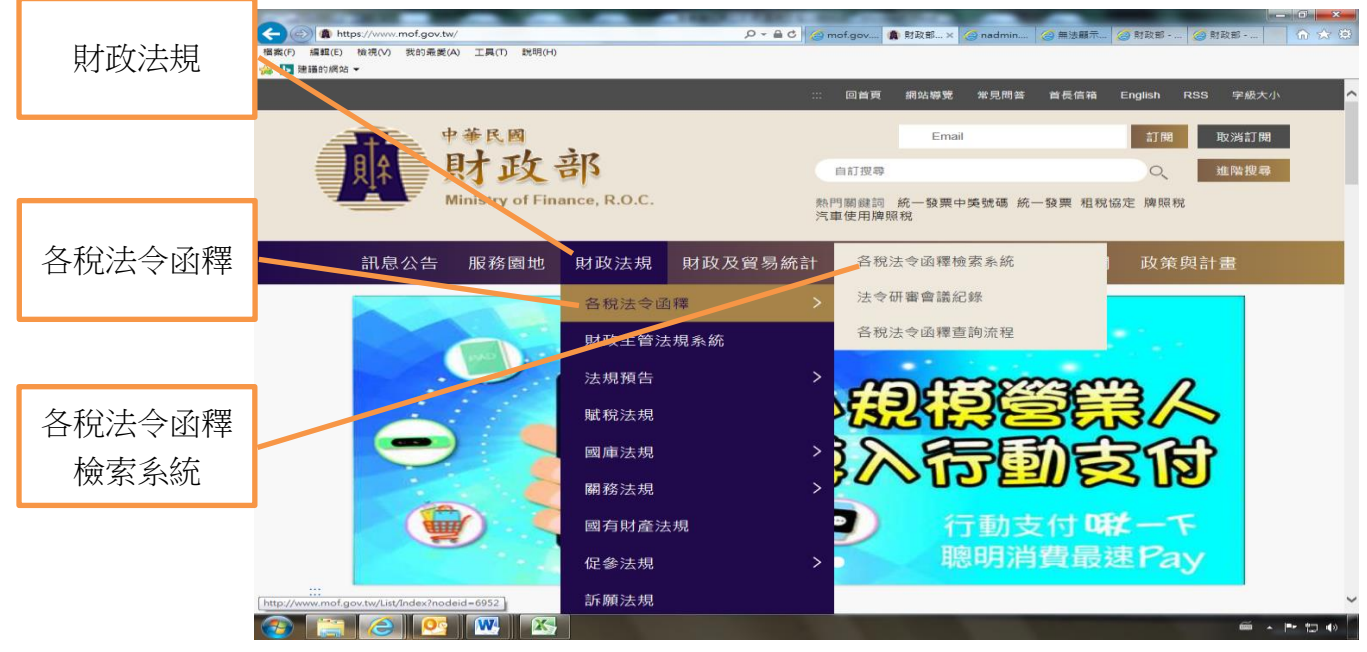

第1頁,共6頁

# 三、點選「法令彙編函釋檢索(最新版本)」

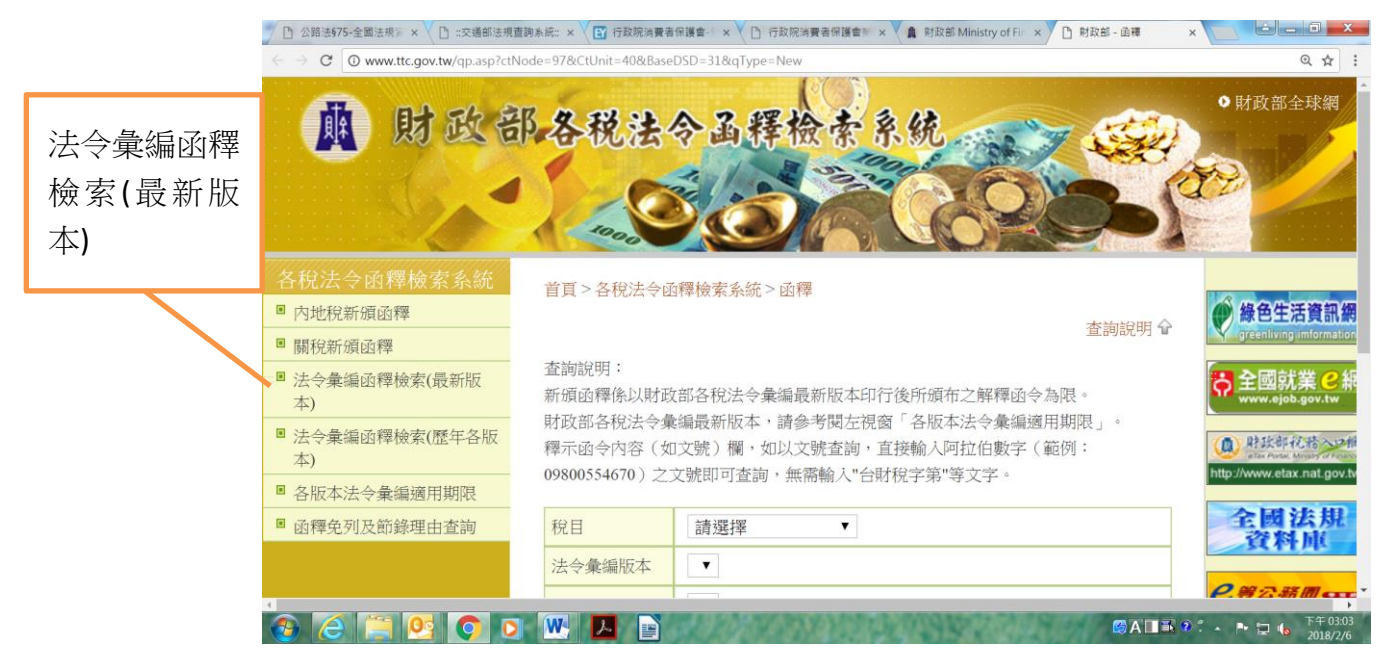

## 四、輸入各欄位查詢條件(不須全數輸入)後,點選「查詢」

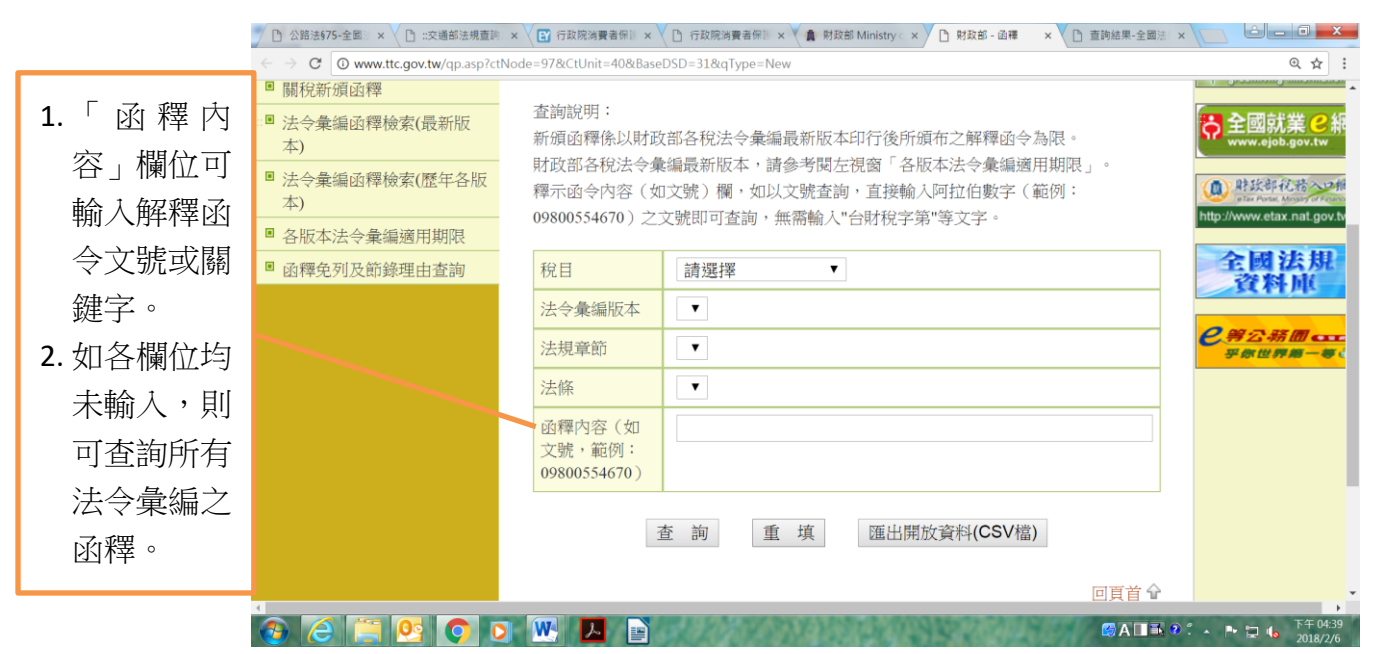

## 貳、查詢各稅法令彙編最新版本印行後發布之解釋函令

 一、進入財政部全球資訊網(網址: https://www.mof.gov.tw/)

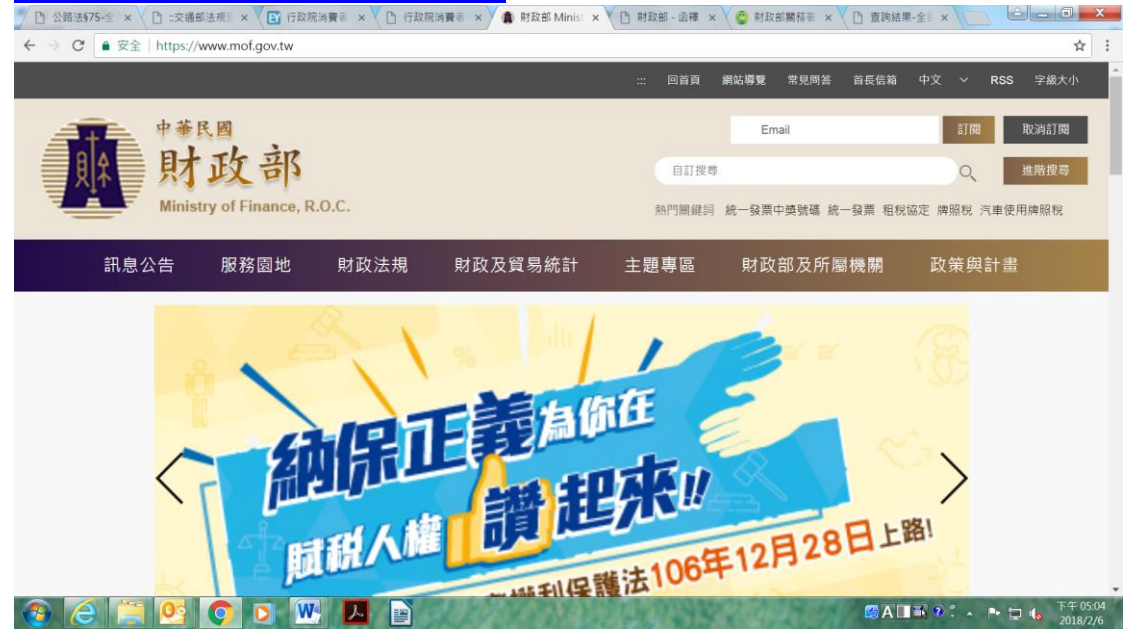

二、點選「財政法規」→「各稅法令函釋」→「各稅法令函 釋檢索系統」

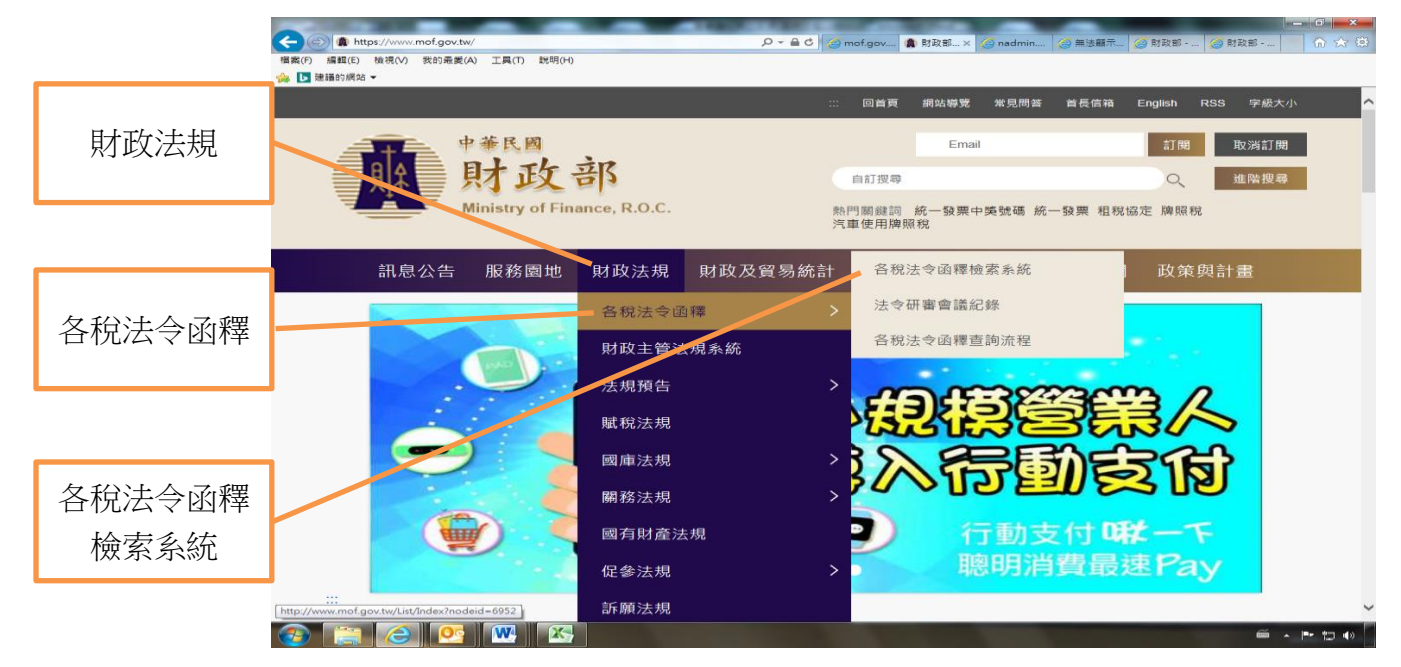

## 三、查詢內地稅解釋函令者

(一)點選「內地稅新頒函釋」

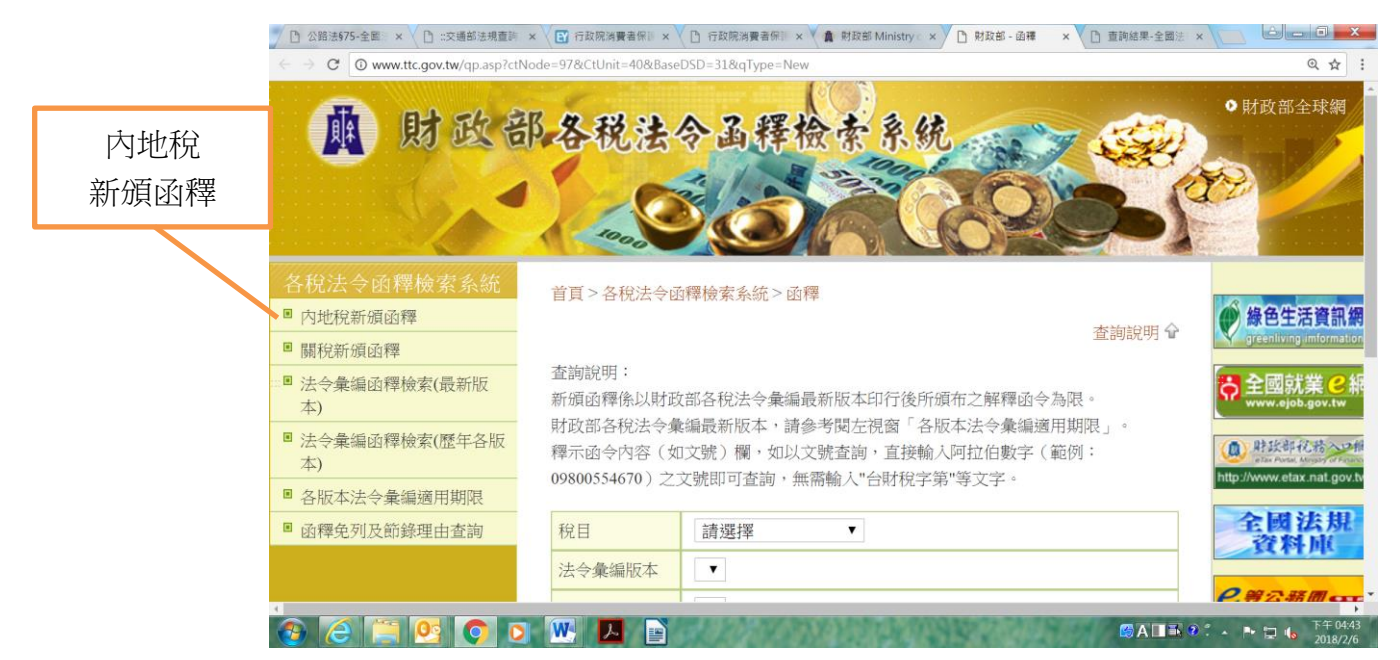

### (二)連結財政部賦稅署網頁後,點選「內地稅新頒函釋」

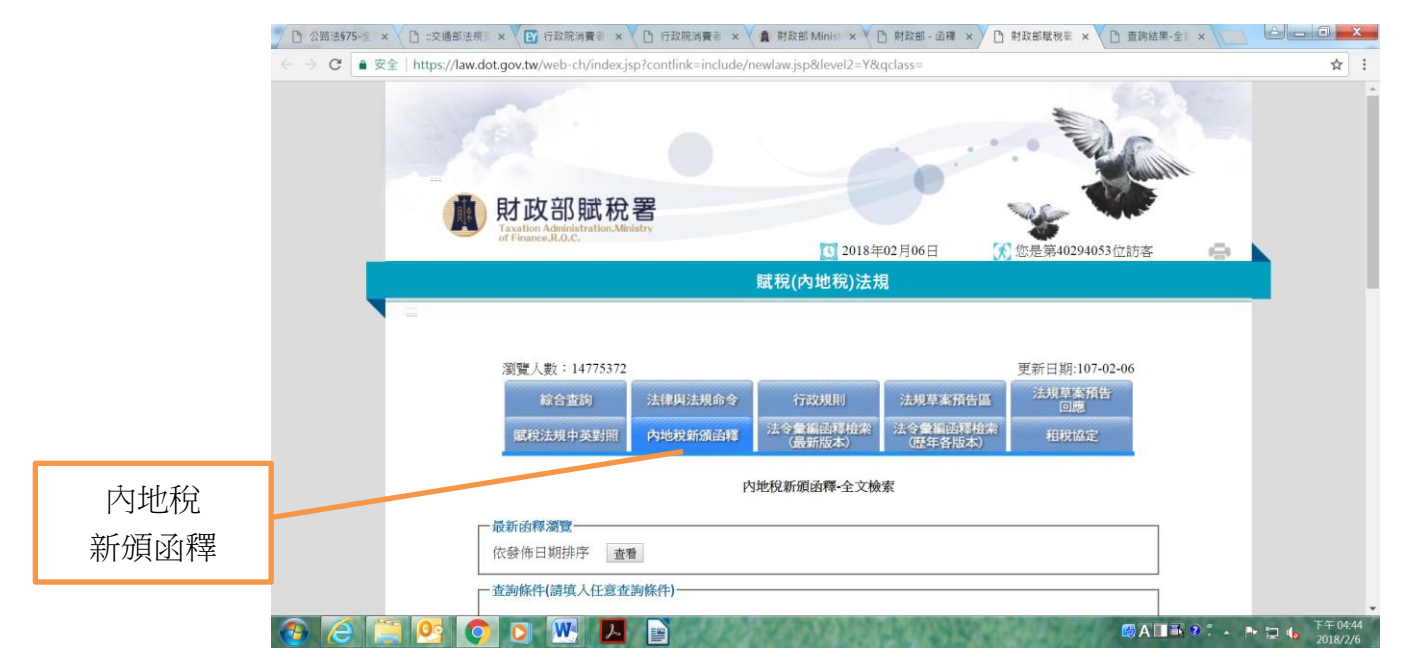

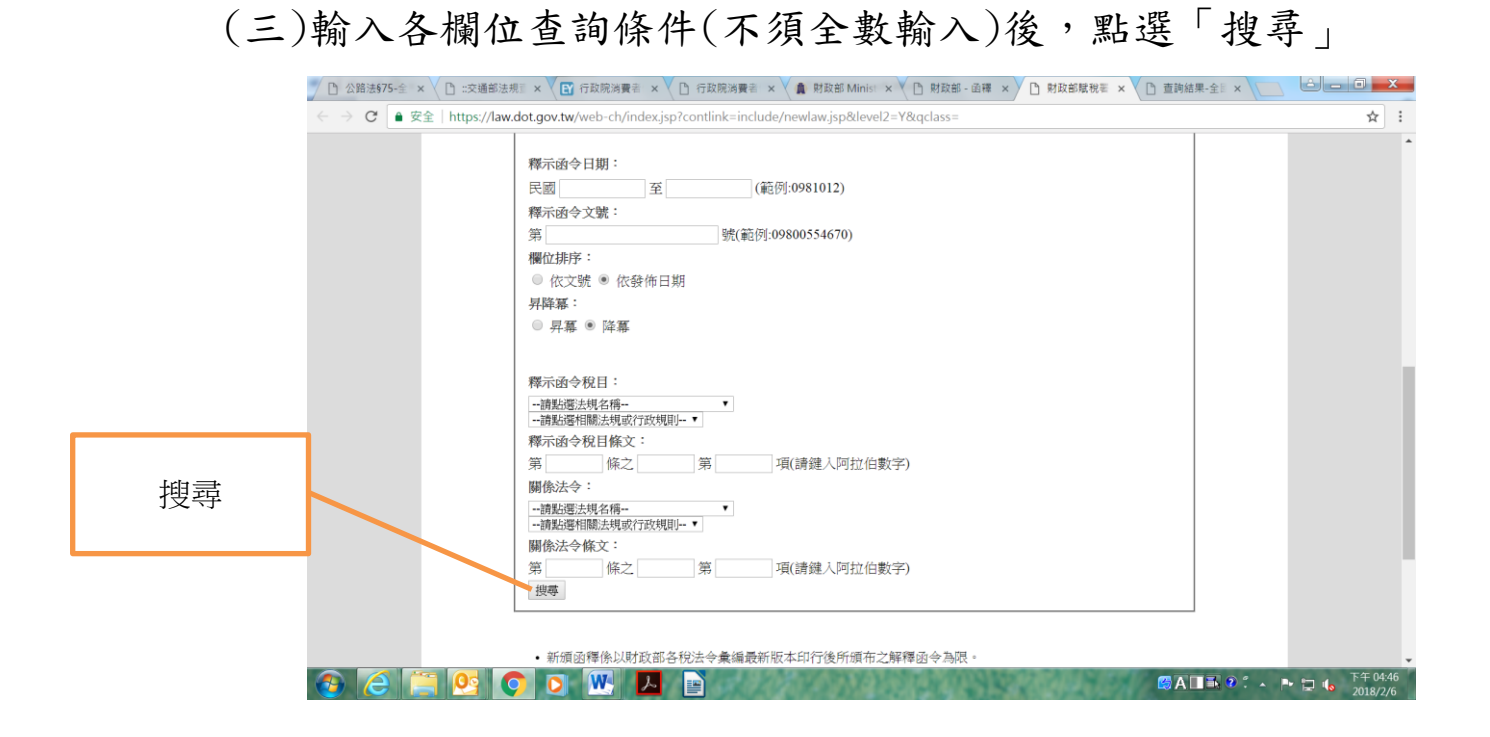

## 四、查詢關稅解釋函令者

(一)點選「關稅新頒函釋」

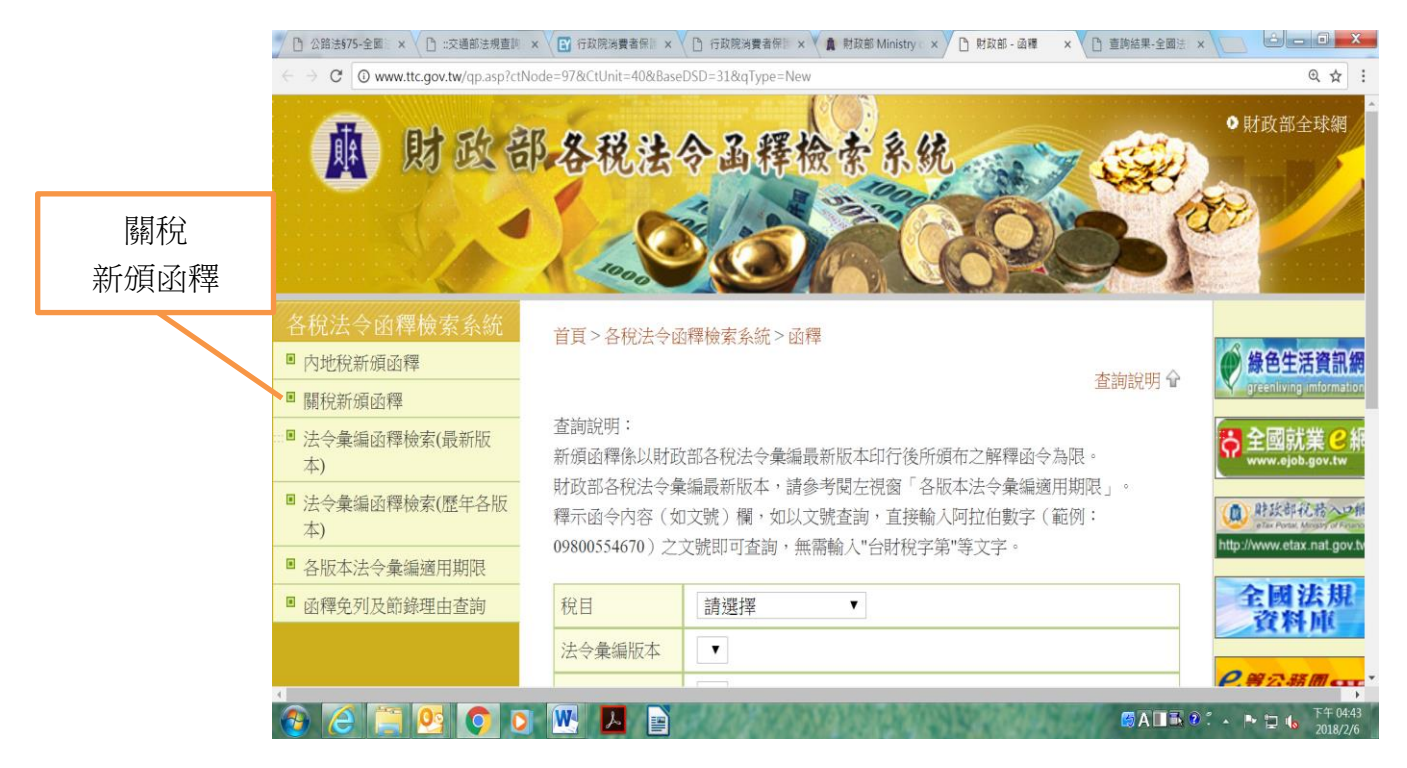

# (二)連結財政部關務署網頁後,點選「單元查詢」圖示

![](_page_5_Picture_1.jpeg)

# (三)輸入各欄位查詢條件(不須全數輸入)後,點選「查詢」

![](_page_5_Figure_3.jpeg)